# STM Soil Tension Meter

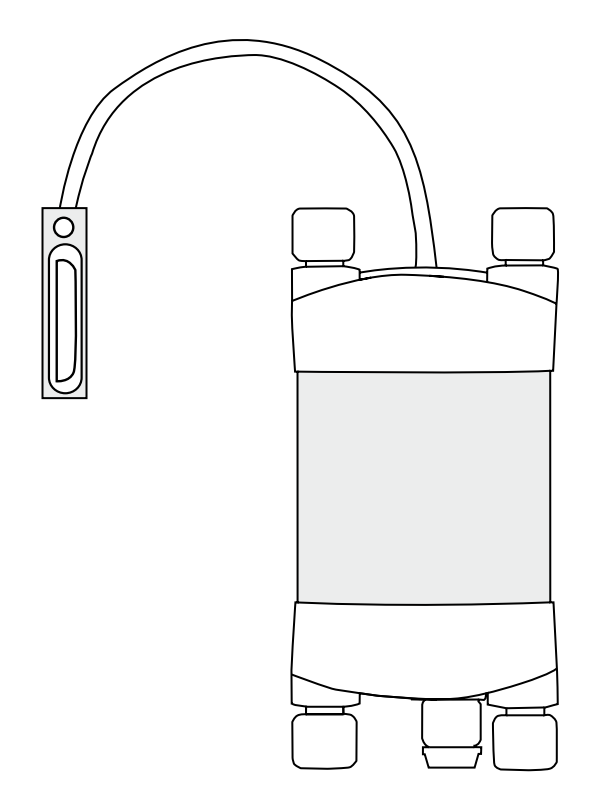

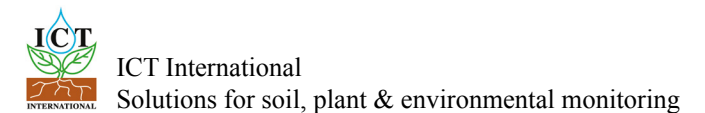

### Contents

| 1.                                                                     | Introduction                                                                                                    | 3                                             |
|------------------------------------------------------------------------|----------------------------------------------------------------------------------------------------|-----------------------------------------------|
| <b>2.</b><br>2.1<br>2.2<br>2.3                                         | System Requirements<br>CPU Processor<br>Software<br>Screen Resolution                                                                                                    | <b>4</b><br>4<br>4<br>4                       |
| <b>3.</b><br>3.1<br>3.1.1<br>3.1.2<br>3.1.3<br>3.1.4<br>3.1.5<br>2.1.6 | Charging the STM Internal Battery<br>Connecting a Power Supply to the Instrument<br>Individual Power Supply Connections<br>Shared Power Supply for Multiple Instruments<br>Connecting Power via USB cable to a laptop/PC<br>Connecting Power Directly via CH7 Power Supply<br>Connecting Power Directly via Solar Panel (Field Operation) | 5<br>                                         |
| 3.1.6<br><b>4</b>                                                      | Connecting Power via External 12V Battery (Field Operation)                                                                                                    | 11                                            |
| 5.                                                                     | Install the STM Software & USB Driver                                                                                                    |                                               |
| 6.                                                                     | Turn the Instrument On                                                                                                    | 14                                            |
| <b>7.</b><br>7.1<br>7.1.1<br>7.1.2<br>7.1.3<br>7.1.4<br>7.1.5          | Connect to the Instrument<br>Connect Via USB<br>Software Procedure Step 1:<br>Software Procedure Step 2:<br>Software Procedure Step 3:<br>Software Procedure Step 4:<br>Software Procedure Step 5:                                                                                                    | <b>15</b><br>15<br>16<br>17<br>18<br>19<br>20 |
| <b>8.</b><br>8.1<br>8.1.2<br>8.1.3<br>8.1.4                            | Set the Measurement Parameters<br>Software Procedure Step 1:<br>Selecting Logging Periods from 1 Minute to 60 Minutes<br>Software Procedure Step 2:<br>Selecting Logging Periods of 60 Seconds or Less                                                                                                    | <b>21</b><br>21<br>21<br>22<br>23             |
| 9.                                                                     | Download Data                                                                                                    |                                               |

| ntact Details51 |
|-----------------|
|-----------------|

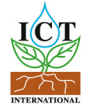

### 1. Introduction

The STM Soil Tension Meter is a complete system for collecting and storing data from up to five Pressure Transducers in the field or laboratory. The STM is equipped with an internal battery which provides power to the Data Logger as well as the transducer attached to the Infiltrometer. A fully charged battery should have the capacity to provide several hours of data collection in the field before recharging is required.

There are three parts to the STM system:

- 1. The instrument (also known as the data logger).
- 2. Break-out box for connection between the sensors and the instrument.
- 3. Sensor

The system is plug-and-play in that it is ready to go from the box. You will need to plug a sensor into a vacant channel, assign a logging interval, and connect external power supply to the instrument.

The output from the MP406 or MP306 sensors is either millivolt (mV) or volumetric water content (% VWC). The mV data are the raw data from the sensors. The % VWC data are derived from a calibration curve performed by scientists at ICT International.

The STM can be programmed to accept your own calibrated data. It can also be programmed so that your MP406 or MP306 sensor can measure soil water potential.

This manual outlines how to start your STM and connect power supply. It also shows how to download data and configure your instrument. Calibration techniques, and how to program your STM so sensors can measure soil water potential, are outlined.

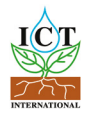

### 2. System Requirements

### 2.1 CPU Processor

The ICT Instrument software does not require large processing power.

For example it is compatible with NetBooks.

Minimum Recommended Processor Capacity:

Intel Atom Processors with a CPU N270 @ 1.66 GHz and 1GB RAM or higher.

### 2.2 Software

The ICT Instrument software is compatible with the following Windows Operating Systems:

- a. Windows XP
- b. Windows Vista
- c. Windows7
- d. Windows Virtual OS run from a Mac computer

### 2.3 Screen Resolution

The ICT Instrument software is written to a fixed screen resolution of 857 x 660 dpi (it does not Auto Resize) and works best on current model laptops that have a screen size of 11.6" or larger and a default screen resolution of 1366 x 768 (the vertical height of 768 being most important otherwise you can't see the bottom of the software).

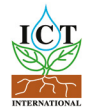

# 3. Charging the STM Internal Battery

The STM is a self contained instrument that incorporates a lithium polymer battery. Before using the instrument, this battery MUST be charged. To choose from a range of charging options see Connecting a Power Supply to the Instrument (pages 6 to 11).

The STM has an internal battery which can supply up to 6 hours of continuous use. The STM can be used in the field without an external power supply for at least 6 hours. It is recommended to charge the battery overnight with the CH7 power supply for use in the field the next day.

An external power supply can be connected to the STM in the field. See <u>Connecting a Power Supply to the Instrument (Field Operation)</u> (pages 10 & 11) for more details.

The unique power-bus plug design was developed by ICT International to simplify the electrical wiring process. It minimises the need for custom tools in the field requiring only that the outer cable sheath be stripped back to expose the copper wire.

As shown in <u>Connecting a Power Supply to the Instrument</u> (page 6) no other tools are required with all necessary components and fixings fully incorporated into the instrument design. Retaining straps ensure the power-bus plugs do not separate from the instrument when removed from the power-bus during wiring preparation and connection of external power.

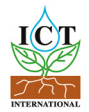

### 3.1 Connecting a Power Supply to the Instrument

#### 3.1.1 Individual Power Supply Connections

#### (Important: Do not connect external power until the final step

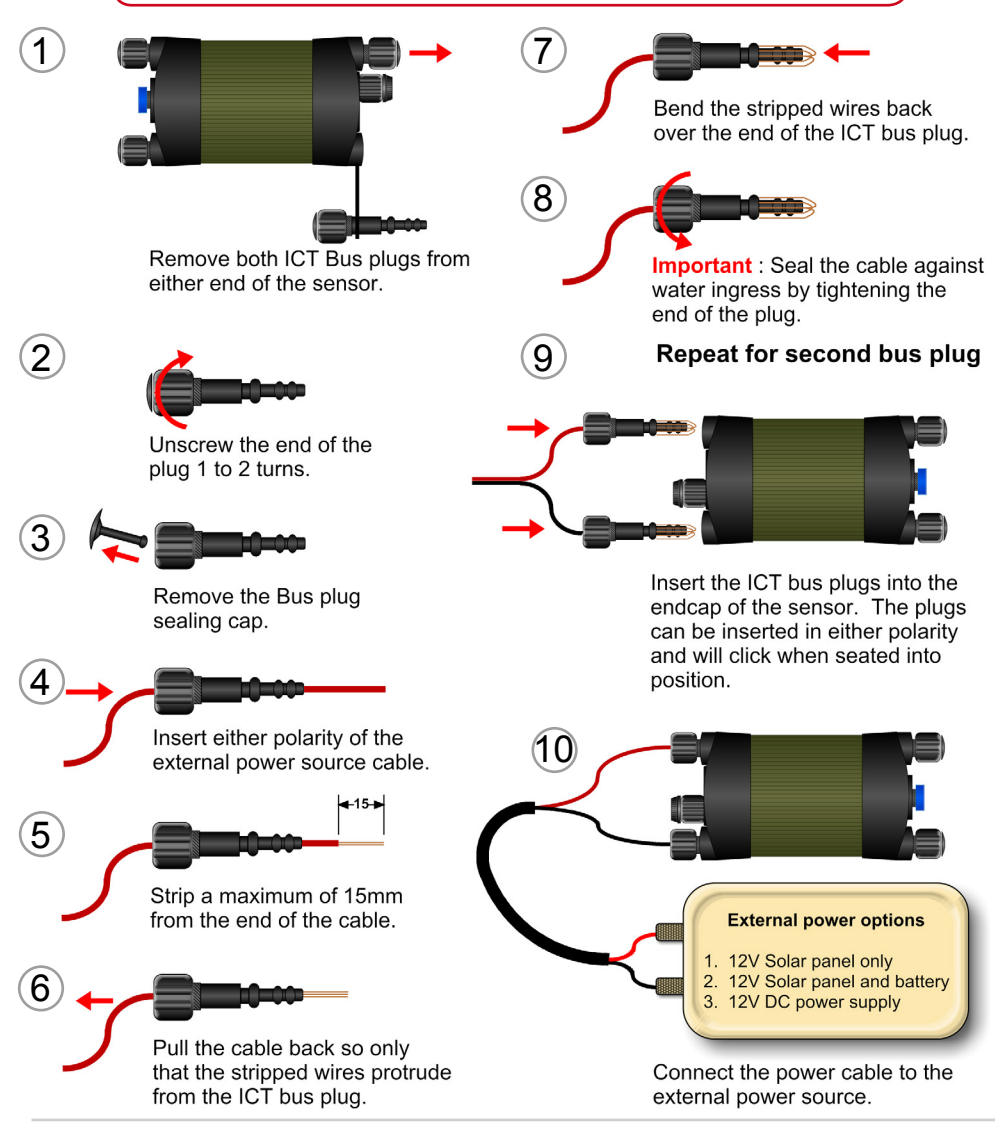

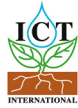

#### 3.1.2 Shared Power Supply for Multiple Instruments

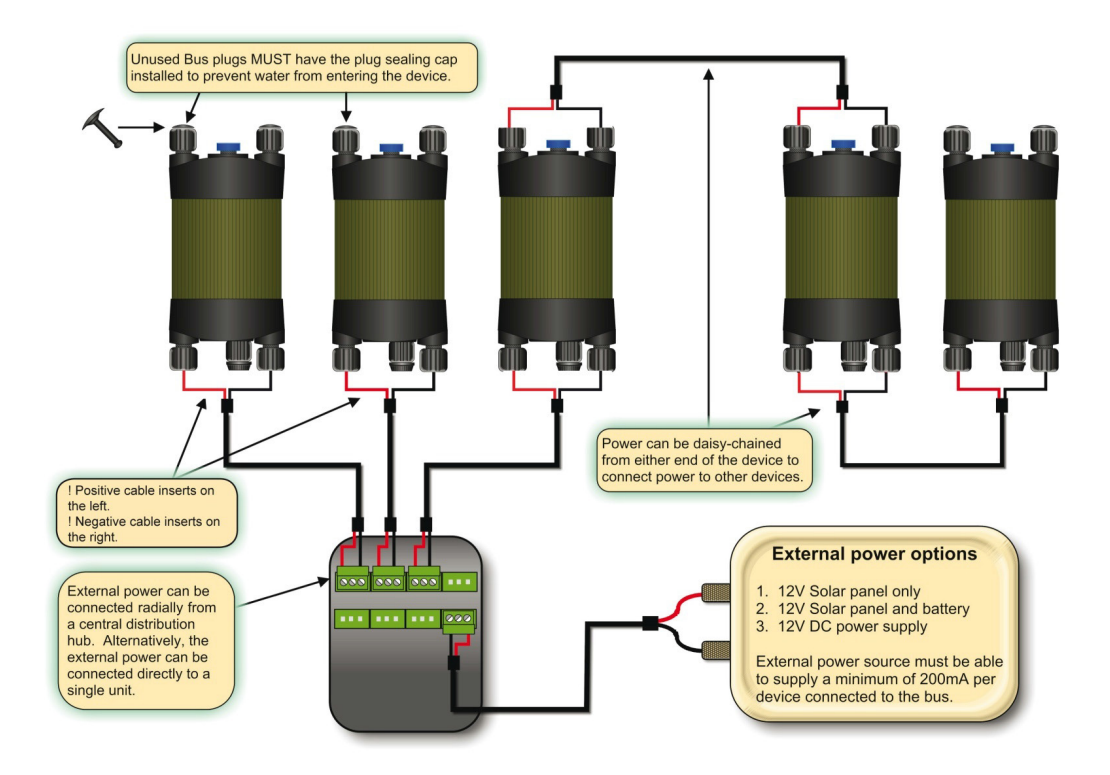

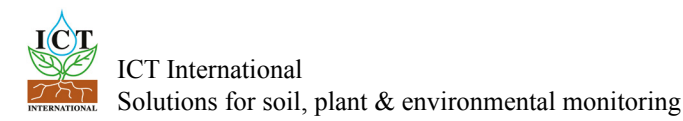

### 3.1.3 Connecting Power via USB cable to a laptop/PC

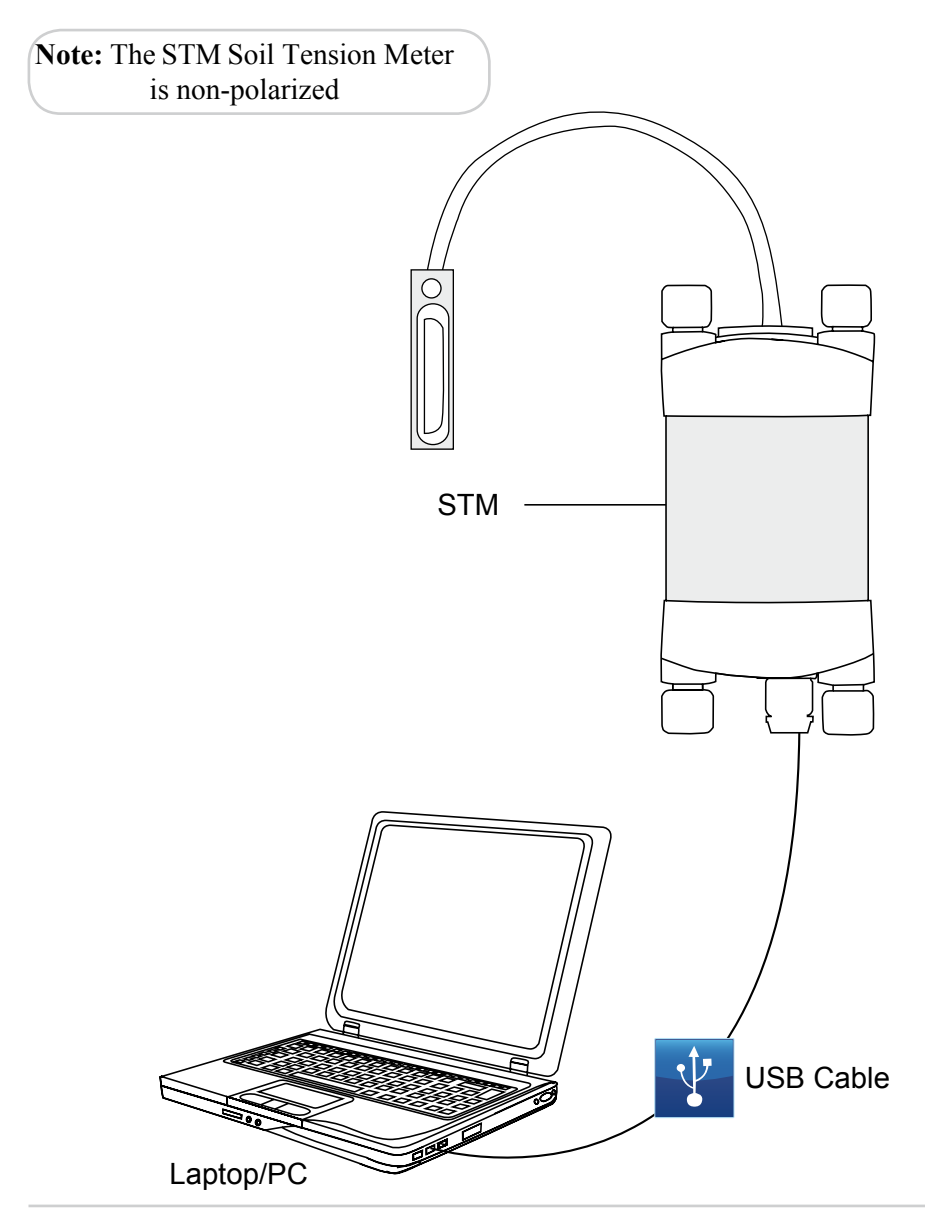

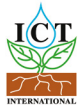

### 3.1.4 Connecting Power Directly via CH7 Power Supply

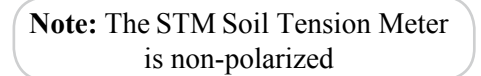

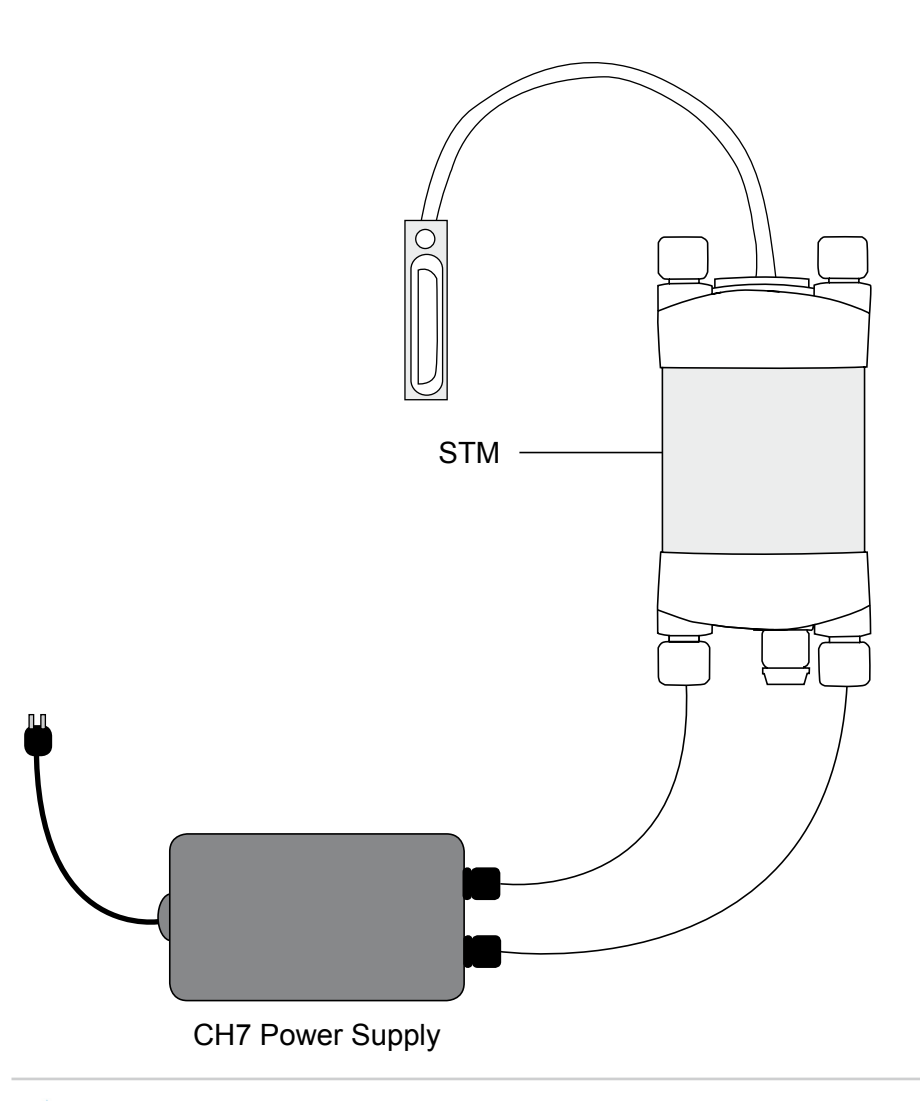

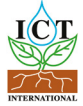

#### 3.1.5 Connecting Power Directly via Solar Panel (Field Operation)

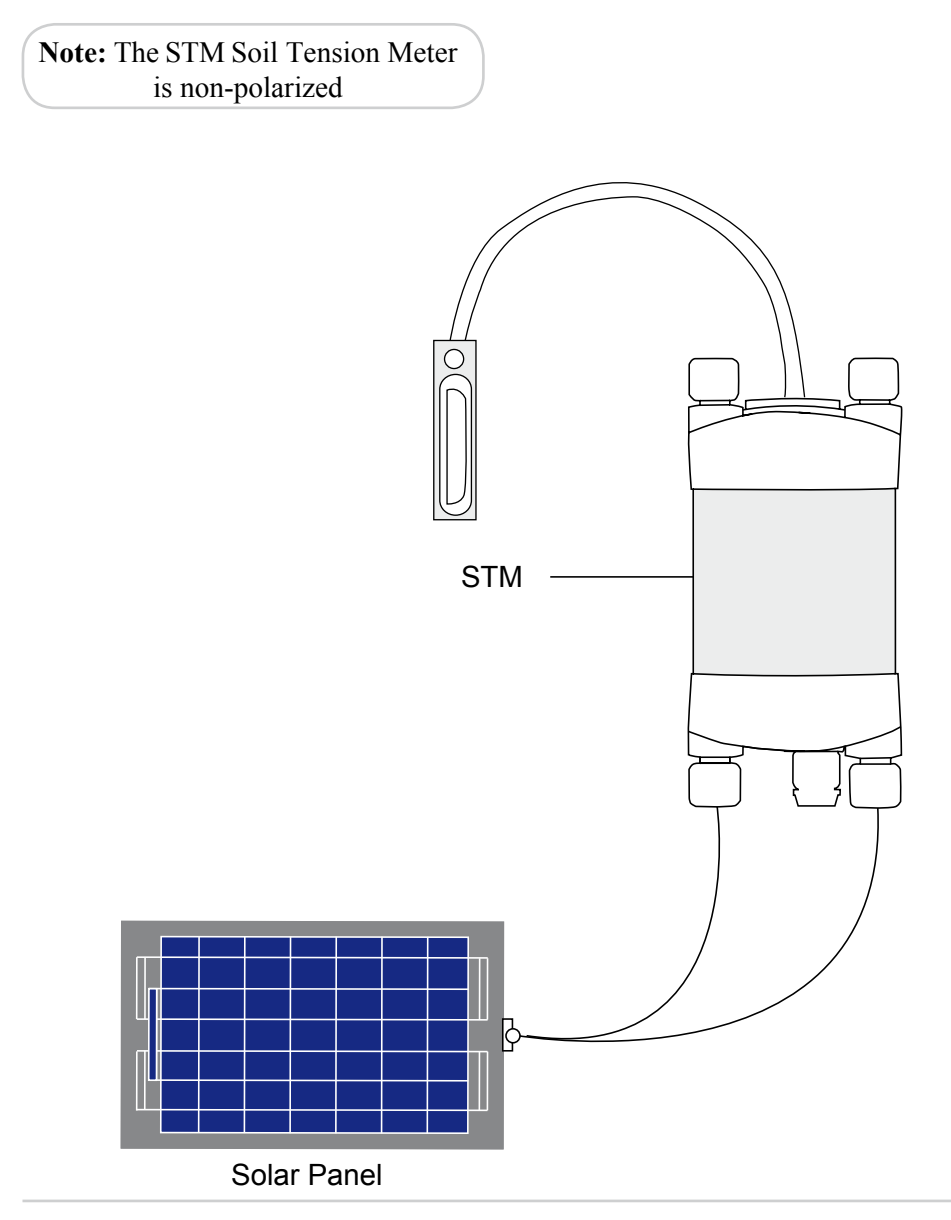

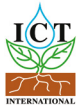

### 3.1.6 Connecting Power via External 12V Battery (Field Operation)

Note: The STM Soil Tension Meter is non-polarized

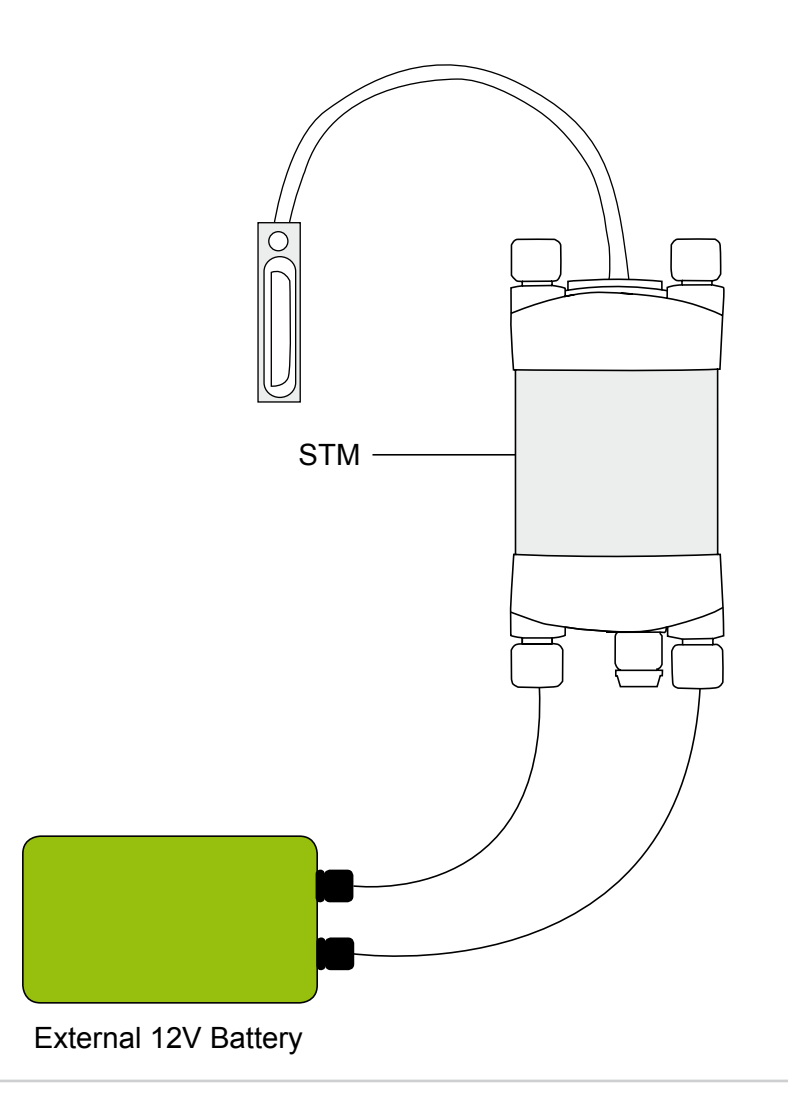

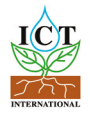

### 4. Connecting Sensor to the STM

The sensor is connected to the logger by inserting the green connector into the appropriate channel in the break–out box supplied with the system.

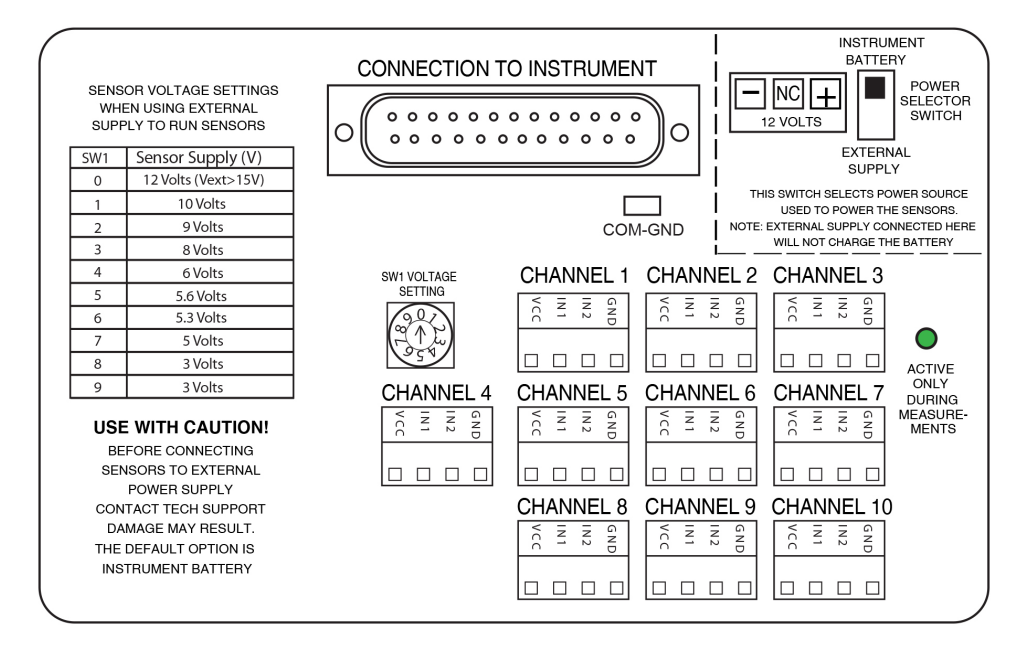

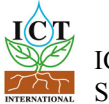

# 5. Install the STM Software & USB Driver

Insert the supplied CD into the computer. The CD will auto-run to present a menu. Choose software (a) then choose ICT Instrument Installation Software (b). The software installation will begin follow the screen prompts until the finished installation screen appears. To install the USB driver choose USB Driver (c) and wait for the installation to complete.

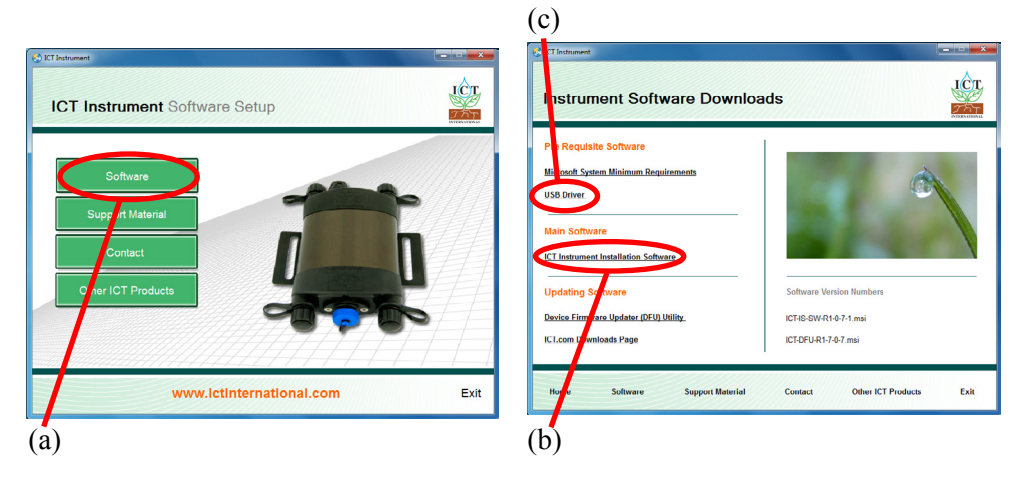

The STM software can also be downloaded from the ICT International Software Downloads Page.

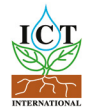

### 6. Turn the Instrument On

To charge and turn on your STM Soil Tension Meter connect the Instrument to a computer via a USB cable. Alternatively the STM can either be turned on manually by pressing the power button or automatically by connecting an external power supply.

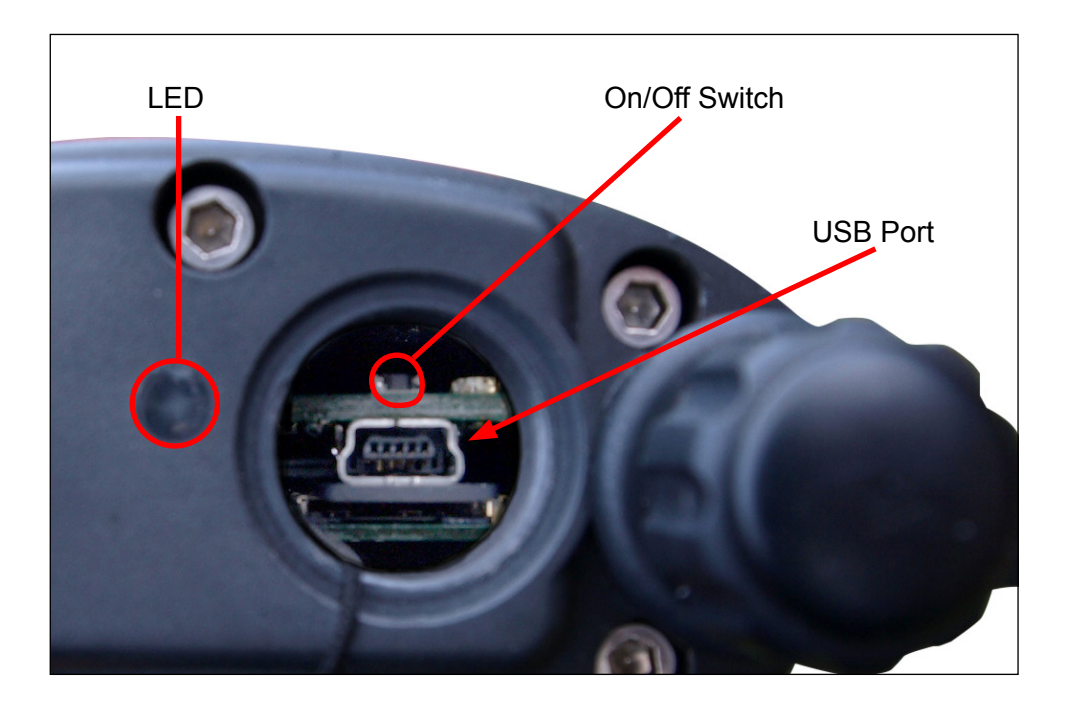

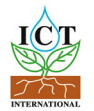

### 7. Connect to the Instrument

### 7.1 Connect Via USB

Connect the USB cable to the instrument. The STM will automatically be detected by the computer as with any USB device. Double click the ICT Instrument icon on the Desktop to open the software and click the icon *"Connect to Instrument"*, then click *"Find Devices"* to search for the instrument and select the named instrument from the Available Devices within the Device Selection Window.

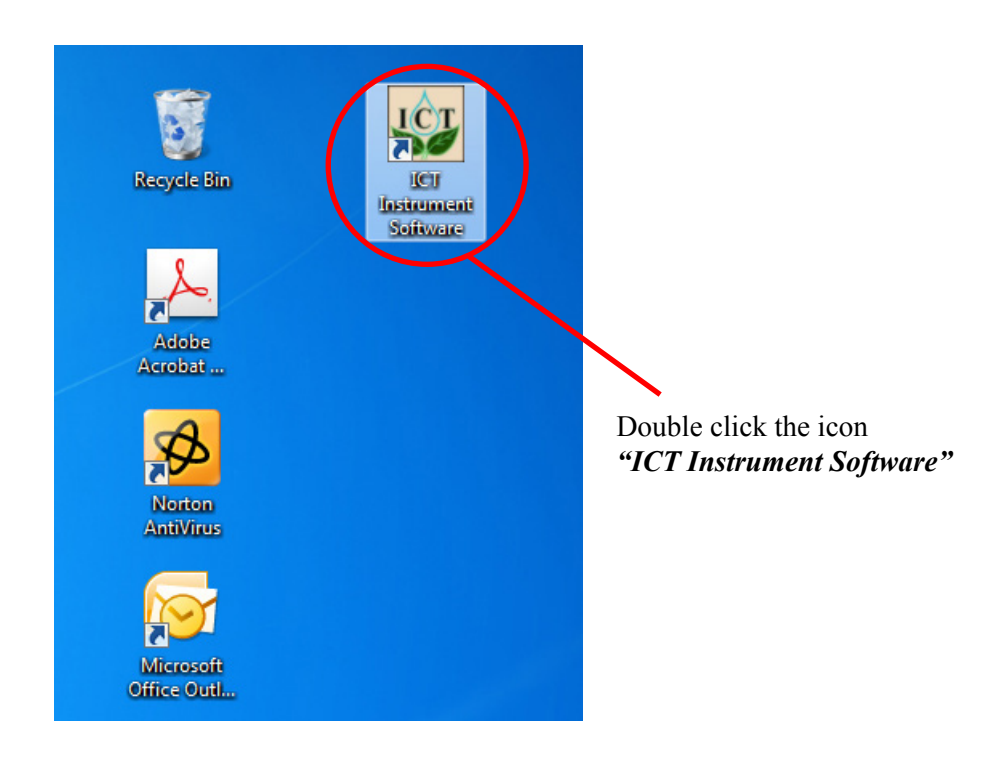

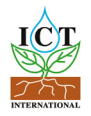

### 7.1.1 Software Procedure Step 1:

Click the icon "Connect to Instrument"

| UT Instrument Software |                       |                            |  |
|------------------------|-----------------------|----------------------------|--|
| File Commands Help     | Connect to Instrument | Disconnect from Instrument |  |
|                        | ICT INSTRUME          | NT SOFTWARE                |  |
|                        | Not Cor               | nected                     |  |
| X Not Connected        | Batt: Please select   | t a device                 |  |

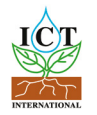

### 7.1.2 Software Procedure Step 2:

| 👺 Device Selection |                                   |
|--------------------|-----------------------------------|
| Available Devices: |                                   |
| Device Name        | Serial Number COM Port            |
|                    |                                   |
|                    |                                   |
|                    |                                   |
|                    |                                   |
|                    | No compatible devices found       |
|                    |                                   |
|                    |                                   |
|                    |                                   |
|                    |                                   |
|                    |                                   |
| Show All Ports     | Remember Devices                  |
| Connection Type:   |                                   |
| USE 🗸              | Find Devices Select Device Cancel |
| RF                 |                                   |
| $\checkmark$       |                                   |
|                    |                                   |
|                    |                                   |

You must first choose the connection type "USB" then Click "Find Devices" to search for the instrument.

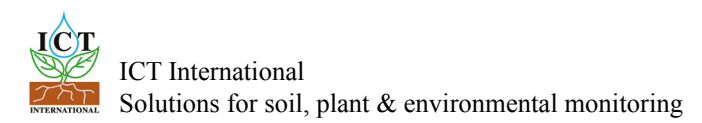

### 7.1.3 Software Procedure Step 3:

**Note:** The software will display a message to *"Please Wait"* after which the following screen will be displayed.

You must click on device and highlight.

I.

| Available Devices: | Serial Number | COM Port      |
|--------------------|---------------|---------------|
| ICT STM            | STM0B701      | COM16         |
| Show All Ports     | Rem           | ember Devices |
| Connection Type:   | Select Device | b Cancel      |

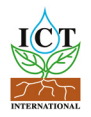

### 7.1.4 Software Procedure Step 4:

Note: The following screens will be displayed.

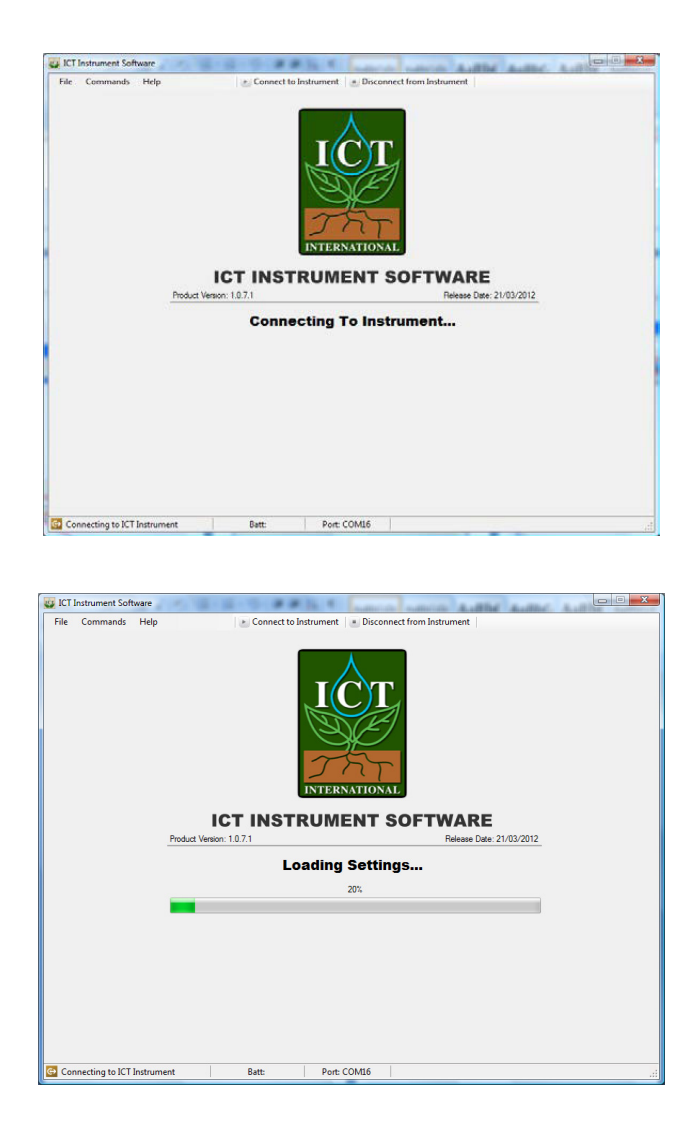

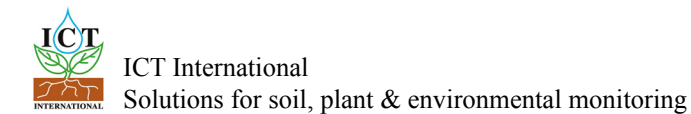

### 7.1.5 Software Procedure Step 5:

When the software has finished loading the instrument parameters the following screen will be displayed.

From here the measurement parameters can be set and the measurement sequence started.

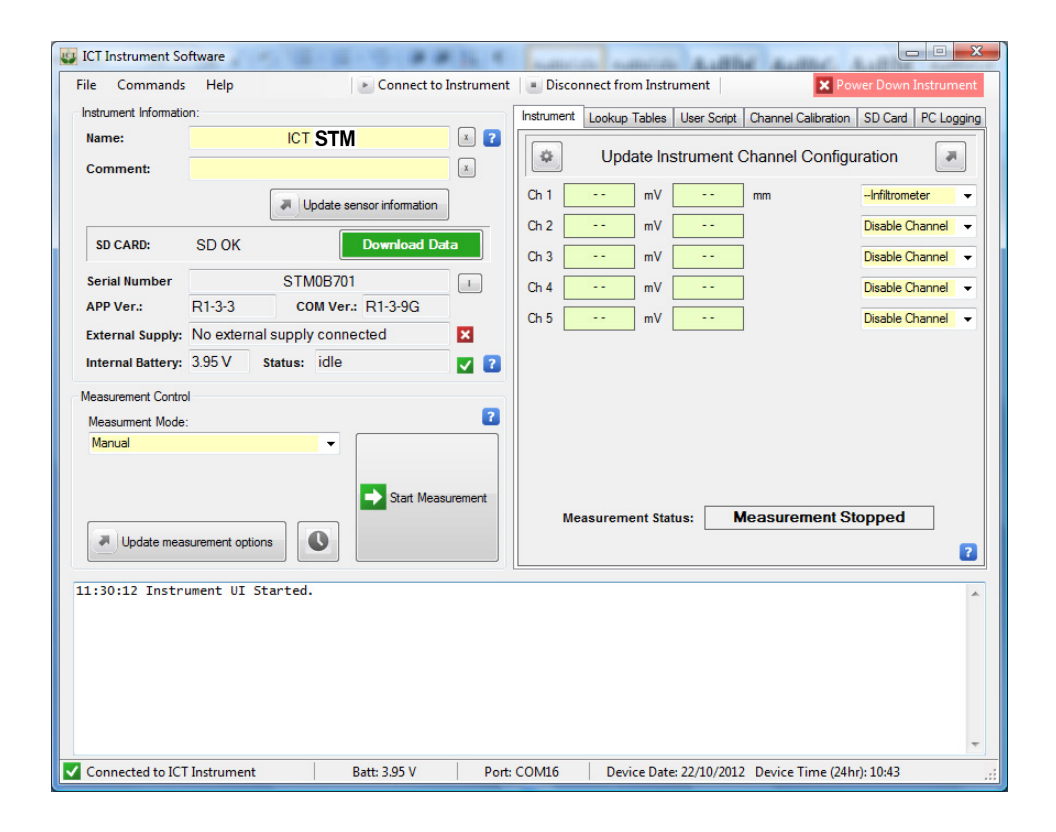

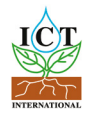

### 8. Set the Measurement Parameters

### 8.1 Software Procedure Step 1:

Position the cursor on the measurement mode drop down box and left click. A list of timing intervals will be displayed. Move the cursor over the timing interval you want between measurements and left click.

In Manual mode the STM will only take a single reading each time the *"Start Measurement"* box is clicked. This is the default setting when the logger is to be powered down or set to standby mode.

### 8.1.2 Selecting Logging Periods from 1 Minute to 60 Minutes

If any parameter from 1 minute to 60 minutes is selected the STM will record a reading at the respective time interval selected. In *"Live Mode"* the logger will continually take and record readings while ever Live Mode is selected. For measurement intervals of less than 60 seconds, see <u>Selecting Logging Periods of 60 Seconds or Less</u> (page 23) for more details.

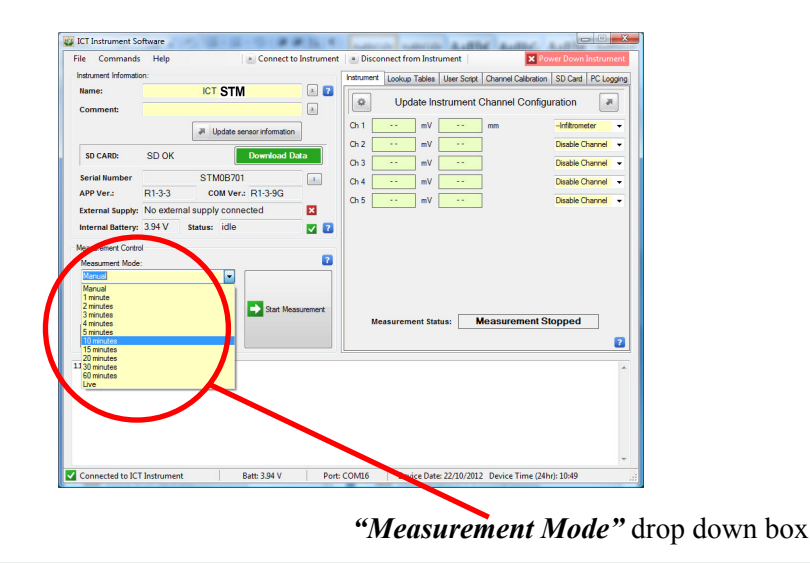

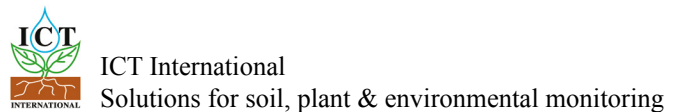

### 8.1.3 Software Procedure Step 2:

Left click on the *"Update Measurement Options"* box. Then click on the *"Start Measurement"* box to begin logging .

Data will be recorded on the internal SD card.

To stop logging set the Measurement Mode to "Manual".

| le Command          | s Help           | *                  | Connect to Instrument                 | = Discor     | nect from | Instrum   | nent        |           | × Pow      |                                    |       |
|---------------------|------------------|--------------------|---------------------------------------|--------------|-----------|-----------|-------------|-----------|------------|------------------------------------|-------|
| nstrument Informati | on:              |                    |                                       | Instrument   | Lookup T  | ablee II  | eer Scrint  | Channel C | alibration | SD Card PC Lo                      | aair  |
| Name:               |                  | ICT STM            | × ?                                   |              | Lookup II |           | our ouript  | Charmere  |            |                                    | - ggi |
| Comment:            |                  |                    | x                                     | \$           | Upda      | te Instr  | ument (     | Channel ( | Configur   | ation                              | F.    |
|                     |                  | Update sensor      | rinformation                          | Ch 1         |           | mV        |             | mm        |            | Infiltrometer                      | •     |
| SD CARD:            | SD OK            | Do                 | wnload Data                           | Ch 2<br>Ch 3 |           | mV mV     |             |           |            | Disable Channel<br>Disable Channel | •     |
| Serial Number       |                  | STM0B701           | 1                                     | Ch 4         |           | mV        |             |           |            | Disable Channel                    |       |
| APP Ver.:           | R1-3-3           | COM Ver.: R        | 1-3-9G                                | Ch 5         |           | mV        |             |           |            | Disable Chappel                    |       |
| External Supply:    | No externa       | al supply connecte | d 🗙                                   |              |           |           |             |           |            | and and the second of the life     |       |
| Internal Battery:   | 3.94 V           | Status: idle       | 2                                     |              |           |           |             |           |            |                                    |       |
| Jupdate mea         | asure nent optio |                    | Start Measurement                     | Me           | asuremer  | nt Status | .: <b>N</b> | leasurer  | nent Sto   | pped                               | F     |
| L:30:12 Instr       | ument UI S       | itarted.           |                                       |              |           |           |             |           |            |                                    |       |
|                     |                  |                    | 20414                                 | 001.00       |           | D 1 2     | 2 /10 /201  | D         |            | 11.00                              | _     |
| Company And A. 10   | 1 instrument     | Batt               | D.94 V Port:                          | COINTO       | Devic     | e Date: 2 | 2/10/2012   | Device I  | ime (24hr) | : 11:00                            |       |
| Connected to IC     |                  |                    | · · · · · · · · · · · · · · · · · · · | -            |           |           |             |           |            |                                    |       |

To stop logging set the Measurement Mode to "Manual"

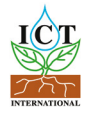

### 8.1.4 Selecting Logging Periods of 60 Seconds or Less

The Measurement Mode drop box will allow you to select logging intervals of between 1 minute and 60 minutes or continuous conversion in Live Mode. Logging intervals of less than one minute can be set using the following procedure.

| ine Commania           | Help      | -                  | Connect to Inst | rument 📄 Di  | sconnect fr | om Instru | iment       |               | Power Down Instru  | m  |
|------------------------|-----------|--------------------|-----------------|--------------|-------------|-----------|-------------|---------------|--------------------|----|
| Instrument Information | n:        |                    |                 | Instrum      | ent Lookup  | Tables    | User Script | Channel Calib | ation SD Card PC L | 00 |
| Name:                  |           | ICT STM            | 9               |              | 1.10        | toto loo  |             | Channel Ca    | of aurotian        | -  |
| Comment:               |           |                    |                 |              | j op        | Jate ins  | aument      | -             | Inguration []      | 2  |
|                        |           | JI Update series   | rinformation    | Oh 1         |             | mV        |             | mV            | No Conversion      |    |
| SD CARD-               | SDOK      |                    | ownload Data    | Oh 2         |             | mV        |             | mV            | No Conversion      |    |
|                        | ob on     |                    |                 | 0.3          |             | mV        |             | mV            | No Conversion      |    |
| Serial Number          | 01.2.2    | STM08701           | 1200            | hi Oi4       |             | mV        |             | deg.C         | 10K3MCD13.3        |    |
| App Ver.               | H1-3-3    | COM Ver2           | (1-3-9G         | Ch 5         |             | mV        |             | deg.C         | Int. Temp          |    |
| External Supply:       | No extern | al supply connects | NO 1            | 4            |             |           |             |               |                    |    |
|                        |           |                    |                 |              |             |           |             |               |                    |    |
| Measurement Control    | -         |                    |                 |              |             |           |             |               |                    |    |
| Measument Mode         |           |                    |                 |              |             |           |             |               |                    |    |
| Manual                 |           |                    |                 |              |             |           |             |               |                    |    |
| Manual                 |           |                    |                 |              |             |           |             |               |                    |    |
| 1 minuto               |           |                    | _               |              |             |           |             |               |                    |    |
| 2 minutes<br>3 minutes |           |                    | Stat Measurer   | sert         |             |           | _           |               |                    |    |
| 4 minutes              |           |                    |                 |              | Measurem    | ent Stati | us: I       | Measureme     | nt Stopped         |    |
| 5 minutes              |           |                    |                 |              |             |           |             |               |                    |    |
| 10 minutes             |           |                    |                 |              |             |           |             |               |                    |    |
| 15 minutes             |           |                    |                 |              |             |           |             |               |                    |    |
| ou minutes             |           |                    |                 |              |             |           |             |               |                    |    |
| 60 minutes             |           |                    | Live, Live P    | ode Logging  | Interval    | 58.       |             |               |                    |    |
| Live                   |           |                    | tive, tive a    | loae cogging | Interval    | 35.       |             |               |                    |    |
| HALFTIN DEVIC          | : orscomm | icteo.             |                 |              |             |           |             |               |                    |    |
|                        |           |                    |                 |              |             |           |             |               |                    |    |
|                        |           | -                  |                 |              |             |           |             |               |                    |    |
|                        |           |                    |                 |              |             |           |             |               |                    |    |
|                        |           |                    |                 |              |             |           |             |               |                    |    |
|                        |           |                    |                 |              |             |           |             |               |                    |    |
|                        |           |                    |                 |              |             |           |             |               |                    |    |

From the Measurement Mode drop down box select *"Live Mode"* then update measurement options.

| ile Commands                                                                      | Help                                                                                                    | <ul> <li>Connect to Instrument</li> </ul>                                | Disconner                                 | t from instr                 | ument       |               | × Power Down Instrum      |
|-----------------------------------------------------------------------------------|----------------------------------------------------------------------------------------------------|--------------------------------------------------------------------------|-------------------------------------------|------------------------------|-------------|---------------|---------------------------|
| instrument information                                                            | n.                                                                                                    |                                                                          | Instrument Lo                             | kup Tables                   | User Script | Channel Calif | ration   SD Card   PC Log |
| Name:                                                                             | ICT/ST                                                                                                    | M 🛛 🖬 🖬                                                                  |                                           |                              |             |               |                           |
| Comment:                                                                          |                                                                                                    |                                                                          | \$                                        | Update In:                   | strument    | Channel Co    | onfiguration              |
|                                                                                   | Ji Update                                                                                                    | sensor information                                                       | Ch I 00                                   | mV                           | 0.01        | mV            | No Conversion             |
| SD CARD:                                                                          | SDOK                                                                                                    | Download Data                                                            | Ch 2 1.4                                  | 9 mV                         | 1.49        | mV            | No Conversion             |
| Scriel Number                                                                     | STM0B7                                                                                                    | 11                                                                       |                                           | with o                       | 1070        | 1 4 4         | No Conversion             |
| APP Ver.:                                                                         | R1-3-3 COM Ve                                                                                                   | r: R1-3-9G                                                               | 0.4                                       | / mv                         | 125.00      | loog.c        | 10K3MCD13.3               |
| External Supply:                                                                  | No external supply con                                                                                          | and m                                                                    | Ch5                                       |                              | 2013        | deg.C         | ht Temp                   |
| Internal Battery:                                                                 | 4.03 V Statue: Idle                                                                                             | Logging Interval                                                         | 6                                         |                              |             |               |                           |
| Logging Interval: D<br>Select Logging<br># Update mean                            | Interval Disable                                                                                                |                                                                          | Measu                                     | to an Six                    | has: (      | Continuous    | Conversion                |
|                                                                                   |                                                                                                    |                                                                          |                                           |                              |             |               |                           |
| 0:19:12 Instr<br>0:23:57 Measu<br>0:42:11 Measu<br>0:42:14 Devic<br>0:44:39 Measu | ument UI Started.<br>rement Mode Updated C<br>rement Mode Updated C<br>e disconnected.<br>rement Mode Updated C | K - Live, Live Mode Lo<br>K - Ve, Live Mode Lo<br>K - Live, Logging Inte | gging Inter<br>gging Inter<br>rval: Disab | val: 5s.<br>val: 5s.<br>led. |             |               |                           |
|                                                                                   |                                                                                                    |                                                                          |                                           |                              |             |               |                           |

A new menu button will appear "*Select Logging Interval*". Click on this button and the "*Live Logging Interval*" window will appear. Use the up/down arrows in the window to select the required logging interval anywhere from 0 to 60 seconds and click done. The logger will now start collecting data at the set interval.

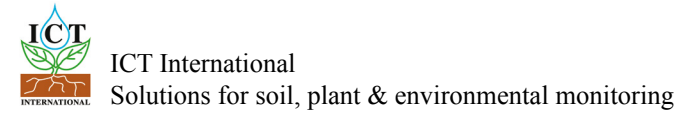

### 9. Download Data

Data can be downloaded in a number of ways. The simplest is to click the green *"Download Data"* icon on the main window under the Instrument Information section. (circle)

| la Commanda                                      | Liele              | Connection               | Instrument         | Disconnect   | from Inste    | mant        | De.                 | une Daum Inste |              |
|--------------------------------------------------|--------------------|--------------------------|--------------------|--------------|---------------|-------------|---------------------|----------------|--------------|
|                                                  | nep                | Connect to               |                    | Disconnect   | . mont instru | intent      | × POV               | wer Down Instr | unient       |
| nstrument informatio                             | in:                | OTM                      |                    | trument Lool | kup Tables    | User Script | Channel Calibration | SD Card PC     | Logging      |
| Name:<br>Comment:                                |                    | 511/1                    |                    | <b>پ</b> ا   | Ipdate Ins    | trument (   | Channel Configu     | Iration        |              |
|                                                  |                    | pdate sensor information | a                  | h1           | mV            |             | mm                  | Infiltrometer  | •            |
| SD CARD:                                         | SD OK              | Download Da              | ita Ci             | h 2          | mV mV         |             |                     | Disable Chann  | el ▼<br>el ▼ |
| Serial Number                                    | STM                | 10B70                    | a a                | h 4          | mV            |             |                     | Disable Chann  | el 🔻         |
| APP Ver.:                                        | R1-3-3 C           | 0M Ver.: PN-3-9G         | a a                | h 5          | mV            |             |                     | Disable Chann  | el 🔻         |
| External Supply:                                 | No external supply | connected                | ×                  |              |               |             |                     |                |              |
| Internal Battery:                                | 2021/              |                          |                    |              |               |             |                     |                |              |
| leasurement Contro<br>Measurment Mode:<br>Manual | 3.93 V Status:     | idle<br>•                | 2                  |              |               |             |                     |                |              |
| leasurement Contro<br>Measurment Mode:<br>Manual | 3.93 V Status:     | idle                     | 2<br>2<br>surement | Measu        | ement State   | us: N       | leasurement St      | lopped         | 2            |
| leasurement Contro<br>Measurment Mode:<br>Manual | surement options   | idle                     | Iurement           | Measu        | ement State   | us: N       | leasurement St      | lopped         | ?            |

"Download Data" button

Windows will prompt you for a file name and location to store the data The file will be stored as a .csv file and the data can be viewed in an exce spreadsheet.

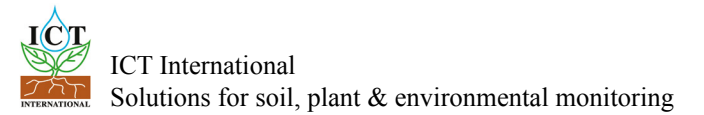

When the download is complete you will be prompted to delete or rename the file on the SD card in the STM.

**Note:** It is not necessary to delete the data file from the SD card. Instead, it can be renamed and forms an off-site backup should your computer hard drive fail.

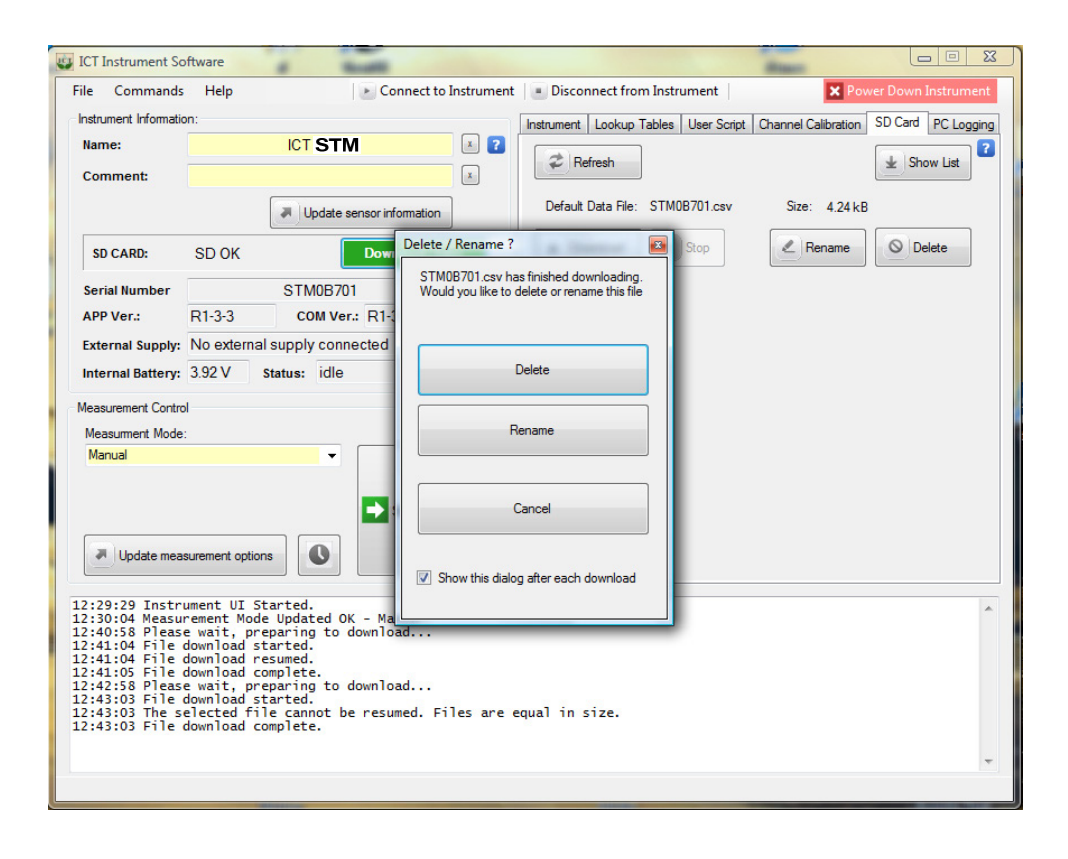

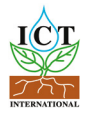